# a. キャンパスサーバでのプログラミング

### a.1 Fortran プログラムの作成から実行までの基本事項

### ■日立キャンパスサーバ(hcs)の起動

・FORTRANのプログラミング演習では、日立キャンパスサーバ (hcs) を利用します.

・「Exceed」を起動して、日立キャンパスサーバ(hcs)にログインしてください.

# ■講義で利用するプログラム/機能

| プログラムの名称   | 機能                        |
|------------|---------------------------|
| ①テキスト・エディタ | FORTRAN プログラムの作成と保存       |
| ②端末エミュレータ  | FORTRAN プログラムのコンパイル/実行/印刷 |
| ③ファイルマネージャ | 作成したプログラムやデータなどの管理        |

※これら3つのプログラムの使用方法をマスターしよう!

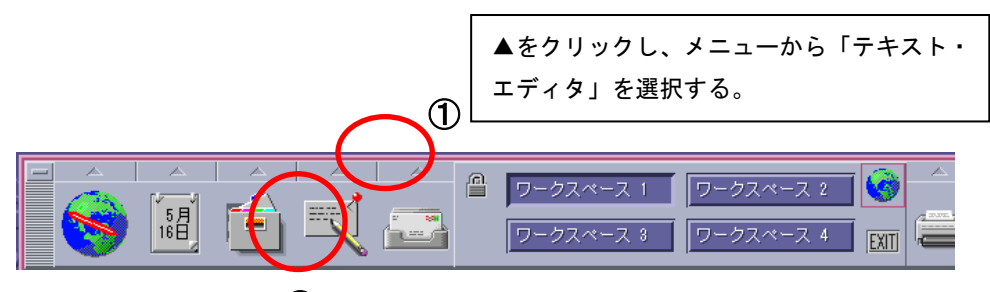

3

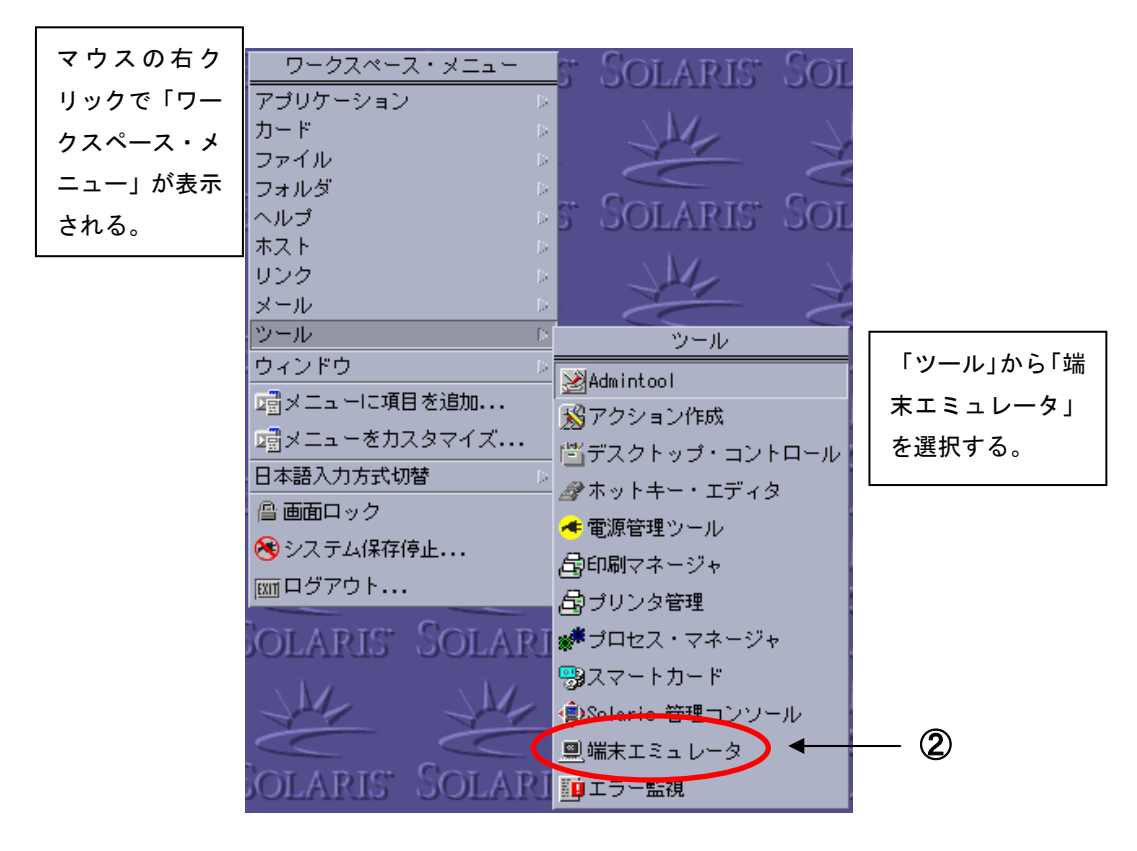

■プログラムの作成から実行/確認,印刷まで

#### <Step1>「テキスト・エディタ」を使ってプログラム(ソースファイル)を作る!

<u>(1)新しくプログラムを作る場合</u>

- ① プログラムを入力する.
- ② 「ファイル」→「保存」を選ぶ.
- ③ 「パス名またはフォルダ名を...」が「/home/t55/(ユーザー名)/」なっていることを確認する(違う場合は変更する).
- ④ 「ファイル名を入力...」の欄にファイル名を記入する.ファイル名は「8文字以内の英数字」+「.f90」とする(例: sample.f90).
- ⑤ 「了解」を選ぶとプログラムが保存される.

#### (2) 以前作ったプログラムを修正する場合

- ① 「ファイル」→「開く」を選ぶ.
- 「パス名またはフォルダ名を...」が「/home/t55/(ユーザー名)/」なっていることを確認する(違う場合は変更する).
- ③ 「ファイル名」の欄から修正したいプログラムを選ぶ(「ファイル名を入力...」 の欄に選択したファイル名が記入されます).
- ④ 「了解」を選ぶとプログラムが保存されます.
- ⑤ プログラムを入力する.
- ⑥ 「ファイル」→「保存」を選ぶと、同じファイル名で保存されます.
- ⑥'「ファイル」→「別名保存」を選ぶと、違うファイル名で保存されます.
- ⑦ 以下,上記(1)の手順③④⑤を繰り返します.

以下のサンプルプログラムを入力してみよう! (ファイル名を sample01.f90 として)

```
program sample01
integer :: a, b, c
a=5
b=2
c=a+b
write(*,*) 'C=', c
end program sample01
```

#### <Step2>「端末エミュレータ」を使ってプログラムをコンパイルし、実行/確認する!

① 以下のように入力してソースファイルをコンパイルし,実行ファイルを作成する.

(ユーザー名)@hcs[1]:f95 -o (実行ファイル名) (ソースファイル名) Enter

② 以下のように入力して実行ファイルを実行すると、結果が出力される.

(ユーザー名)@hcs[2]:./(実行ファイル名) Enter

**演習**:サンプルプログラムをコンパイルし,実行してみよう!(例) gozila@hcs[1]:f95 -o sample sample.f90 Enter gozila@hcs[2]:./sample Enter C= 7

#### <Step3>「ファイルマネージャ」を使ってプログラムファイルを確認する!

「ファイルマネージャ」を起動すると、作成した FORTRAN プログラムのファイルなど、 各自のフォルダ「/home/t55/(ユーザー名)/」にあるファイルがすべて表示されます.

・ソースファイル:テキストのようなアイコン(「.f90」付きのファイル名)

・実行ファイル: 黄色のイナズマが入ったアイコン(「.f90」は付いていない)

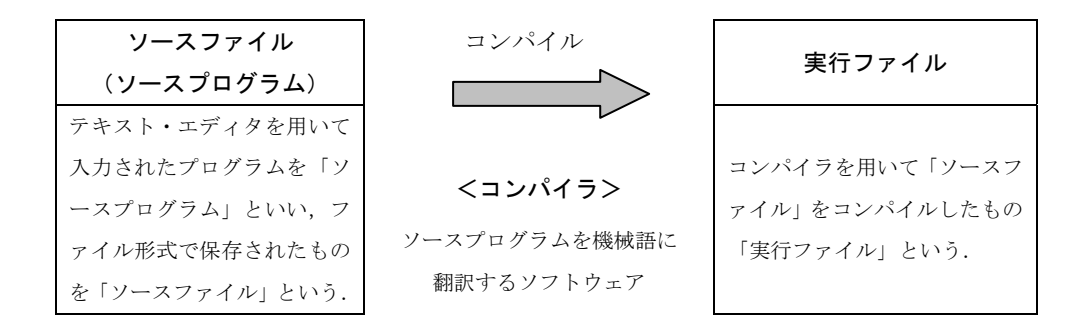

<Step4>「端末エミュレータ」を使ってプログラム(ソースファイル)を印刷する!

(ここは演習の時間にやってください)

(ユーザー名)@hcs[1]:a2ps(ソースファイル名)| lp -d hepr11 Enter

・「ソースファイル名」は印刷したいプログラムのソースファイル名を書いて下さい.

・プリンタ名「hepr11」は「hepr12」でもOKです.

・中程にある「|」はキーボードの「Shift」+「¥」で入力できます.

<sup>※</sup> 実行ファイル名はどんなものでもよいが、わかりやすくするために、ソース ファイル名の「.f」をとったものとするのが一般的である.

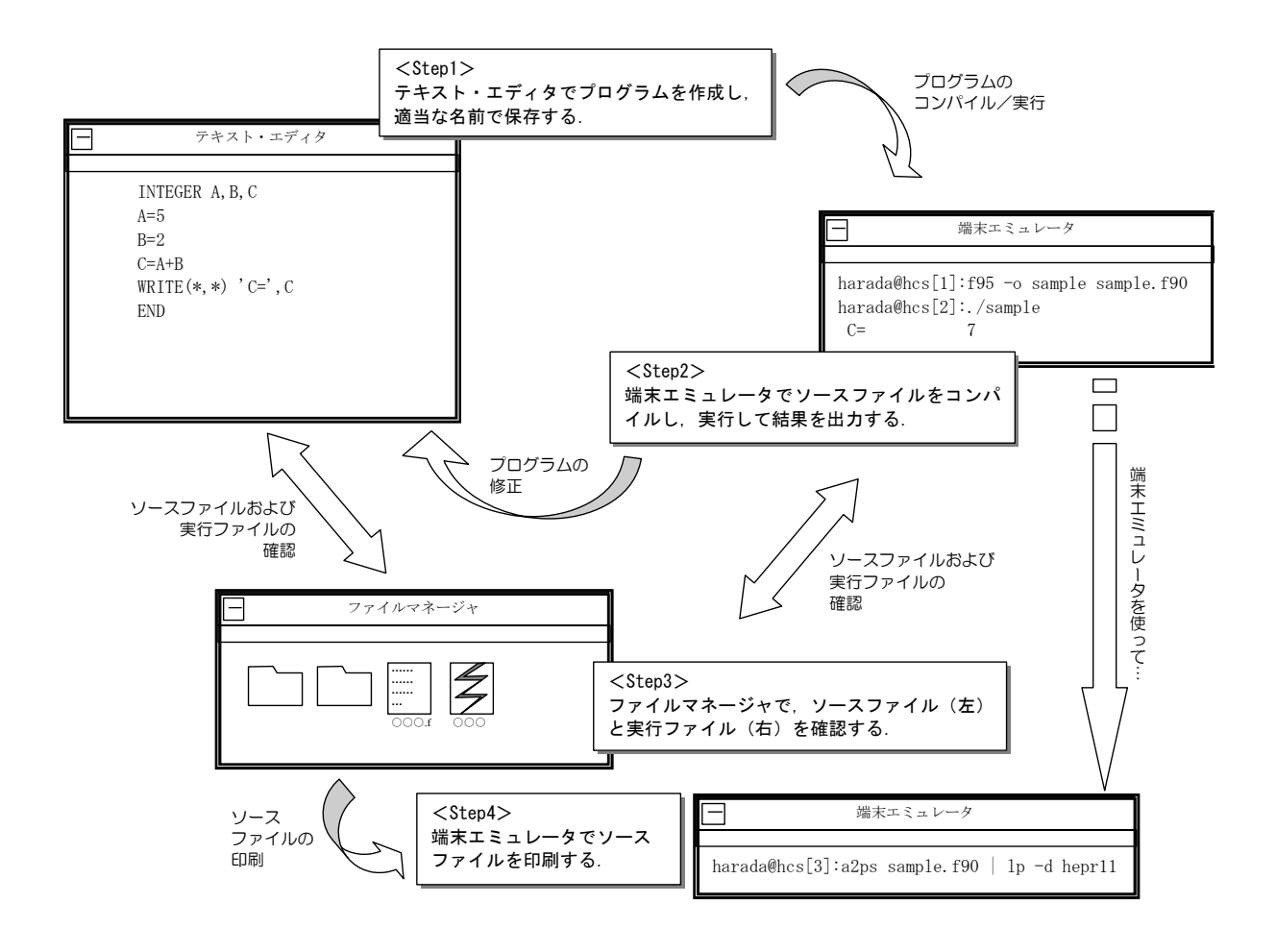

図 a.1 プログラムの作成から実行までのイメージ

### a.2 情報処理とプログラム

情報処理とは、一般に、目的に対応した情報の選択と収集、分析・加工、発信・評価、蓄 積・破棄の順に行われる。高速・大量の情報を正確に処理することが重要であり、また、 実用的であるためには、操作性やコストも重視される。

情報処理におけるコンピュータを利用したプログラム開発(正確には、応用ソフトウェアの開発)は、高速・大量の情報を、正確に、人間よりも速く処理するための道具を作ることである。すなわち、情報処理のための1つのツールであり、人間の代わりに仕事をさせる機械ということになる。コンピュータを動作させるためのプログラムを設計し、記述し、試験することをプログラミングという。

# 【プログラミングの手順】

(a) 問題の設定と分析

コンピュータに処理させる仕事の内容を分析、整理する。

- 適切な処理方法を考える。
- ・ 複雑な処理の場合には、適当な処理単位に分割する。
- (b) 処理手順の明確化
  - いくつかの処理方法や計算方法がある場合には、どの方法を用いるかを決める。
  - 処理手順をフローチャートで示す。
- (c) 入出力の書式設計
  - 入出力データの種類や数、形式などを考える。
- (d) コーディング
  - FORTRAN90で定められた規則(文法)にしたがってプログラムを記述する (ソースプログラムを作成する)。
- (e) 入力、編集
  - 作成したソースプログラムとデータをコンピュータに入力して記憶(保存) させる。
- (f) 翻訳と結合
  - コンパイラによりソースプログラムから目的プログラムを作成する。
  - 目的プログラムが複数ある場合は、それらを結合させて応用プログラムを作成する。
  - 目的プログラムが1つである場合は、通常、それが応用プログラムとなる。
- (g) プログラムの実行
  - 入力データを使って応用プログラムが正しく動作するか確認する。
  - プログラムに誤りがなければ正しく表示される。
- (h) デバッグ
  - プログラムに文法的な誤りがあると翻訳の段階で誤りが発見され、エラーメ ッセージが画面に出力される。このときはエラーメッセージを頼りに誤りの 原因を調べ、(d)に戻ってプログラムを修正する。
  - ・ 誤った結果が出力されたり、異常な動作したりする場合は、プログラムに論
     理的な誤りがある可能性がある。(a)~(d)の各段階での誤りが考えられるので、
     そこまでさかのぼって修正する。
- (i) 文書化
  - プログラムが完成したら、プログラムの内容や使用方法などを説明する文書 を作成し、記録を残す。